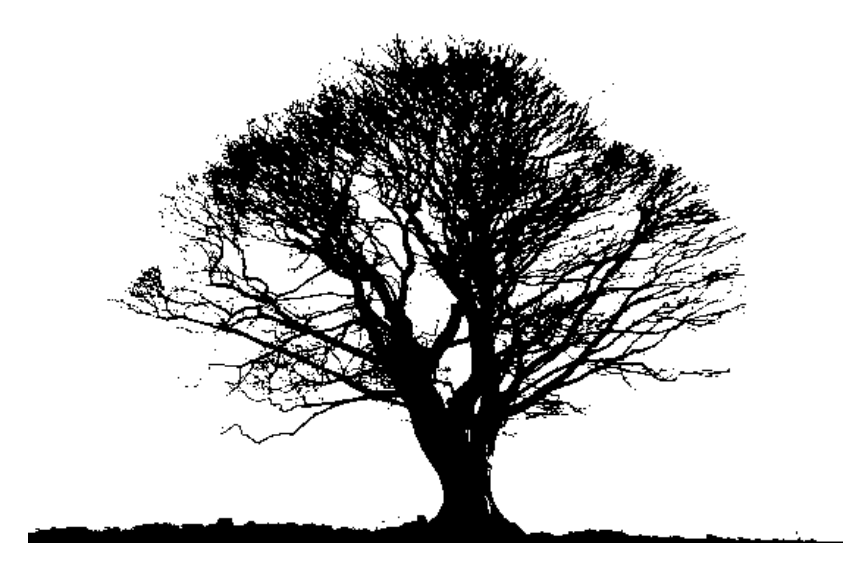

## SAVE A TREE! SIGN UP FOR E-STATEMENTS

## **STEPS TO SIGN UP FOR E-STATEMENTS**

- 1. LOG IN TO Virtual Branch
  - a. Go to www.honeywellfcu.com
  - b. Click on "login"
  - c. Enter user in login box
  - d. Enter security code

**Note:** First time users need to enter social security number in "User Login Box" and security code "honey123" in "Security Box".

- 2. Go To The Self Service Tab
  - a. Click on additional services
  - b. Click on e-statements
  - c. Click on "sign up"
  - d. Click "Agree" to pop up box
  - e. Select your savings account # from the drop down box
- 3. Go to Alerts, General Alert
  - a. Click box for electronic statement ready

Note: You will receive an e-mail when your statements are ready.